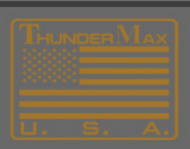

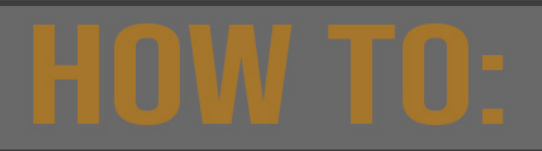

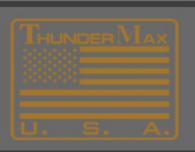

## **Data Collection**

THE MOST IMPORTANT PART OF THIS COLLECTION IS THE 'RUNNING MONITOR LOG'.

PLEASE MAKE SURE THE ENGINE IS COMPLETELY 'COLD' BEFORE STARTING AND ALLOW ENGINE TO RUN UNTIL ENGINE IS AT LEAST 250 DEGREES. IF YOUR PROBLEM IS AT A CERTAIN RPM OR TPS, MAKE SURE TO INCLUDE SAMPLES OF THIS IN YOUR MONITOR LOG.

NOTE: It is not necessary to have an internet connection to perform the Data-Collection, however you must have internet access to Transmit the Collection to TMax Tech Support.

#### Link to your motorcycle.

- 1. Connect the cable that came with your ThunderMax, to your laptop then to your ThunderMax.
- 1a. Start your ThunderMax software on your laptop. If you dont have it, download the software at https://store.thunder-max.com/pages/software-download.Choose the connection style your ThunMax uses and download the software.
- **1b.** Turn your ignition switch on, the link tab at the top of the software will turn green. That indicates your laptop and the ThunderMax can communicate.

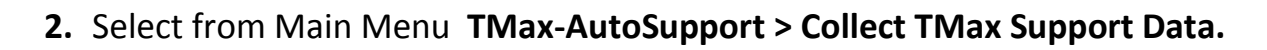

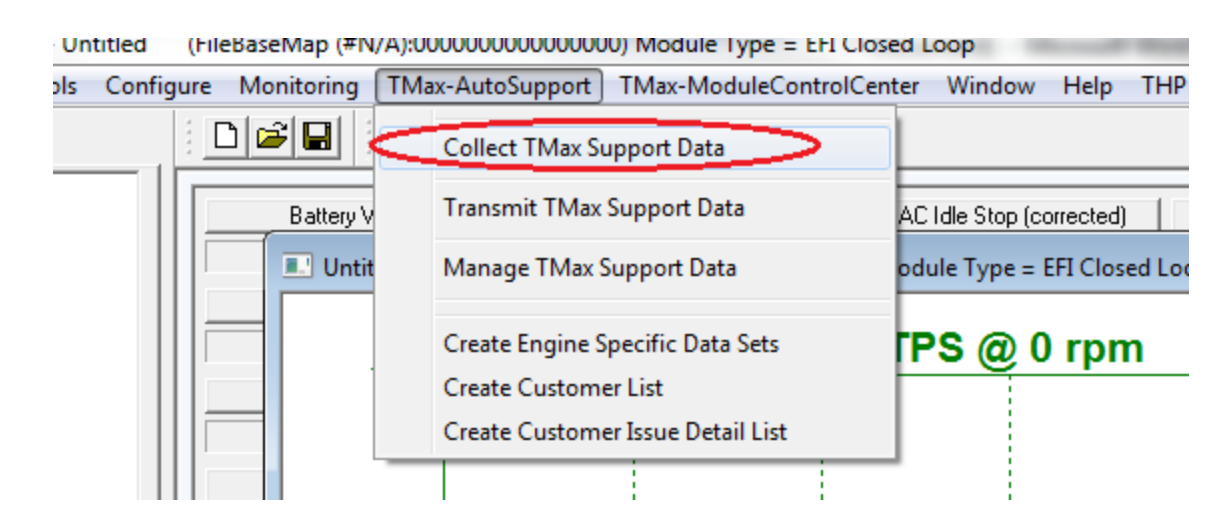

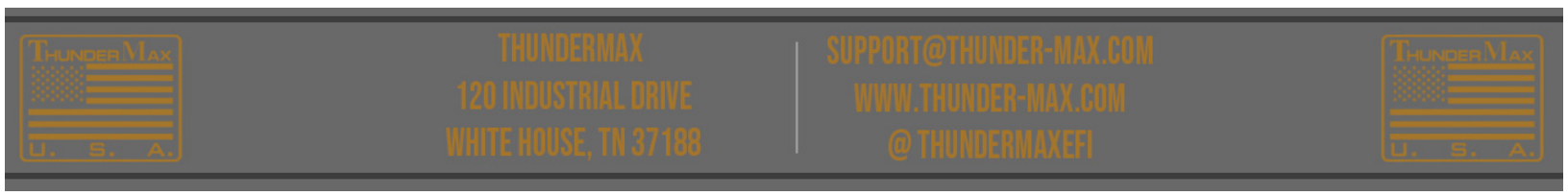

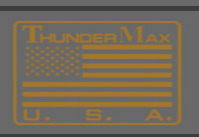

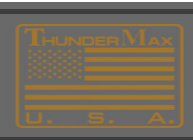

## 3. Performing the Running Monitor Log

- In order to examine the conditions during a live running event, the 'Running Monitor Log' is necessary.
- When the "Monitor Logging Activated" dialog appears, then START THE ENGINE
- Perform the ENGINE RUNNING LOG, when the engine has fully cooled to "room temperature".
- Allow the engine to idle up to 200 degrees prior to applying throttle to recreate issues. If the problem only exists during warm-up, you may apply throttle to recreate.
- If the engine fails to start, do make several attempts as the logging of these "start attempts" also provides important data.
- If "hot starts" is your problem, you can turn the engine off and restart during the logging process at any time if your motorcycle is NOT a Throttle by Wire motorcycle.

**4.** After the **Data-Collection** has completed, you must establish an Internet Connection in order to send the collection to Tmax Tech Support.

### 5. Select from Main Menu TMax-AutoSupport > Transmit Tmax Support Data.

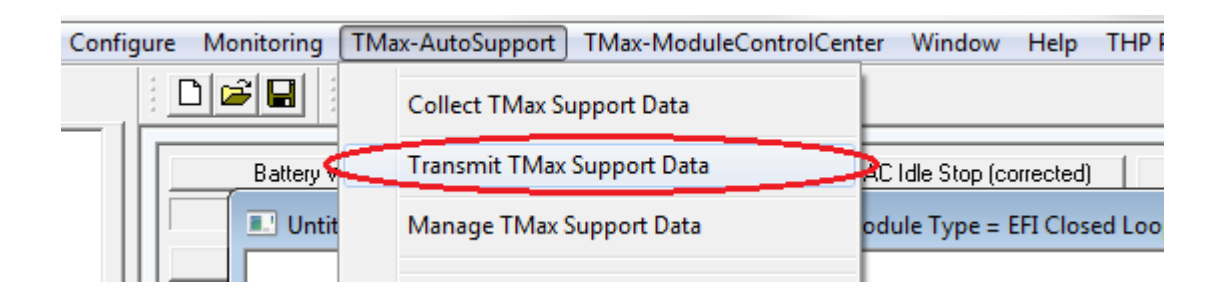

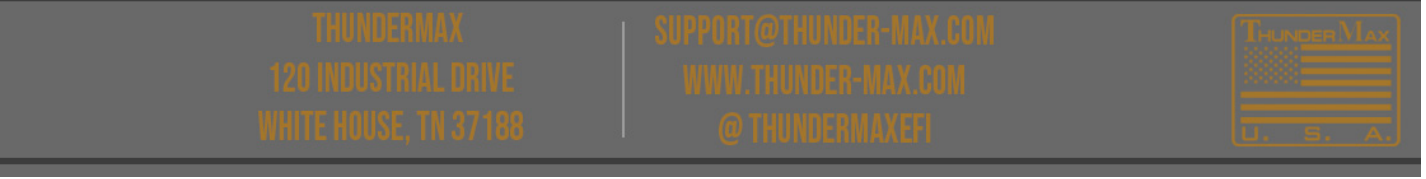

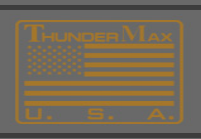

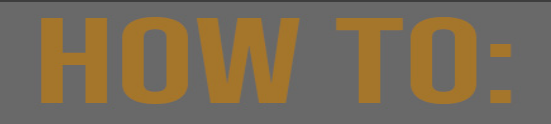

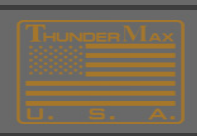

6. Completely fill out all Personal Information.

If you are a Dealer or have multiple motorcycles, be sure to properly use the 'Bike Identifier' feature to separate Data-Collections. This is very helpful for Tech Support when reviewing historic collections.

| Personal Contact Information |                            |
|------------------------------|----------------------------|
|                              |                            |
| I am a                       | O Dealer C Individual      |
| Dealer Name                  | Billy Bobs Hot Rod Customs |
| What's This> Bike Identifier | Bob's 2014 Road King       |
| Your Name                    | Billy Bob                  |
| Phone                        | 555-555-5555               |
| Address                      | 555 Standard Dr            |
| City , State                 | Podunk, TN                 |
| Zip Code                     | 55555                      |
| Email                        | gmail@gmail.com            |
| Email (Verify)               | gmail@gmail.com            |
|                              |                            |

— Motorcycle Information -

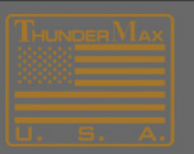

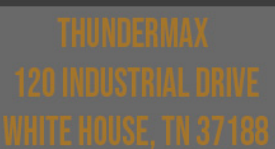

SUPPORT@XTHUNDEREMAXERON Enviry Thunderemaxerom for thunderemaxer

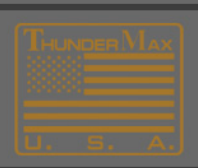

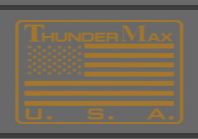

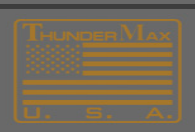

7. Next, Completely fill out all Equipment Specifications. This is located in the Motorcycle Information field under the button marked 'Engine, Cam, Exhaust...' It is very important to fill out each and every field to the best of your ability.

|                                                                                            | Exhaust Details                                                                                                    |                                                                              |
|--------------------------------------------------------------------------------------------|----------------------------------------------------------------------------------------------------|------------------------------------------------------------------------------|
| Installation Information<br>Purchased from                                                 | Exhaust Make / Model                                                                                                    |                                                                              |
| Zippers                                                                                    | Rinehart Classic True Duals                                                                                                    | •                                                                            |
| Installation Date                                                                          | True Duals                                                                                                    | C Very loud and open                                                         |
| 8/13/2013 👻                                                                                | O Duals with Cross Over Head Pipe                                                                                                    | Moderate noise with baffles                                                  |
| ,                                                                                          | C 2 into 1                                                                                                    | C Just a little louder than stock                                            |
| Mileage since TMax Install Under 1,000                                                     | C 2 into 1 into 2                                                                                                    | ○ Stock or just as Quiet                                                     |
| ,                                                                                          | Cam Make / Model                                                                                                    |                                                                              |
| General Running Status                                                                     | Red Shift 575TC                                                                                                    | <b>•</b>                                                                     |
| Runs Good                                                                                  |                                                                                                    |                                                                              |
| C New or Sudden Issue                                                                      | -Head Make / Model                                                                                                    |                                                                              |
| O Pre-existing Issue                                                                       | SE 110+                                                                                                    | •                                                                            |
|                                                                                            |                                                                                                    |                                                                              |
| naine / Vehicle Specifications                                                             |                                                                                                    |                                                                              |
| ngine / Vehicle Specifications                                                             |                                                                                                    |                                                                              |
| ngine / Vehicle Specifications                                                             | ▼ Injector Id/Part # - Band Color                                                                                                    | *Stock Equipment*                                                            |
| ngine / Vehicle Specifications<br>Year 2014<br>Model Road King                             | <ul> <li>✓ Injector Id/Part # - Band Color</li> <li>✓ Throttle Body Make / Size</li> </ul>                                                                    | *Stock Equipment*   *Stock Equipment*                                        |
| Ngine / Vehicle Specifications<br>Year 2014<br>Model Road King<br>Engine Size HD-110       | <ul> <li>Injector Id/Part # - Band Color</li> <li>Throttle Body Make / Size</li> <li>Pistons (Dish, Flat, Domed)</li> </ul>                                   | *Stock Equipment*   *Stock Equipment*  *Stock Equipment*                     |
| Year 2014<br>Year 2014<br>Model Road King<br>Engine Size HD-110<br>Total Miles Over 25,000 | <ul> <li>Injector Id/Part # - Band Color</li> <li>Throttle Body Make / Size</li> <li>Pistons (Dish, Flat, Domed)</li> <li>Approx Compression Ratio</li> </ul> | *Stock Equipment*    *Stock Equipment*  *Stock Equipment*  *Stock Equipment* |

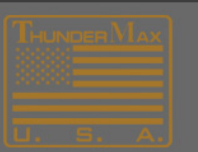

THUNDERMAX 120 Noustria Edrive Vate Rouse Trept 198 UPPORT@THUNDER MAX.CO WWW.THUNDER MAX.COM

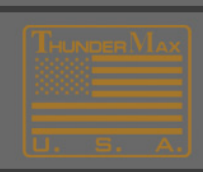

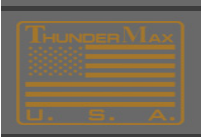

# HOW TO:

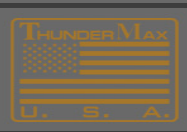

**8.** Next, Completely fill out the **Tmax Tuning Wizard**. This will also be found in the **Motorcycle Information** field, but under the **'Enter Comments, Issues, Problems..."** button. Be sure to read each field and check all that apply.

| gine Starting                                                                                                    |                                                                                                    | Engine Pings                                                                                                    | Fuel Economy                                                                                                    |  |
|----------------------------------------------------------------------------------------------------|----------------------------------------------------------------------------------------------------|----------------------------------------------------------------------------------------------------|----------------------------------------------------------------------------------------------------|--|
| -Cold Starts                                                                                                    |                                                                                                    | Ping - at normal cruise with light acceleration                                                                                                    | Less than 30 mpg                                                                                                    |  |
| Good     Good     Bad     Won't Start     Coughs (intake)     Backfires (exhaust)                                           | ☐ Below 40 deg<br>☐ 40 - 60 deg<br>☐ 60 - 100 degrees<br>☐ At all temperatures<br>☐ 1/2 the time<br>☐ Grazinantiku | <ul> <li>Ping - when leaving a stop sign</li> <li>✓ Ping - at partial throttle (1/2 or greater)</li> <li>✓ Ping - at full throttle (3/4 to full open)</li> <li>☐ Ping - at WOT full throttle (100%)</li> <li>☐ 1500 - 2500 rpm</li> <li>☐ 2500 - 3000 rpm</li> <li>☐ 3000 crem and aver</li> </ul> | □ 30 - 32 mpg<br>□ 33-35 mpg<br>□ 36-38 mpg<br>□ 39-40 mpg<br>□ Over 40 mpg<br>□ This is at CRIUSE<br>□ This is at CRIUSE                   |  |
| Hot Starts<br>Good<br>Bad<br>Won't Start<br>Coughs (intake)                                                                 | ☐ Backfires (exhaust)<br>☐ All the time<br>☑ 1/2 the time<br>☐ Occasionally                                        | General running issues Gurges at light throttle/cruising Acceleration rough/slow Full throttle power lacking 1500 - 2500 rpm 2500 - 3000 rpm                                                                                                    | TMax Installation History<br>✓ Just installed<br>Less than 1000 miles<br>1000 - 2500 miles<br>Over 2500 miles<br>Issues JUST STARTED LATELY |  |
| celeration Popping                                                                                                    |                                                                                                    | 3000 rpm and over                                                                                                    | Issues ALWAYS EXISTED                                                                                                    |  |
| Below 1500 rpm     1500 - 2000 rpm     2000 - 3000 rpm     Above 3000 rpm     Sounds crackly (like     Sounds like a FIRE ( | a stock car)<br>CRACKER                                                                                            | Engine Idle<br>Usteady, varies +200 rpm<br>Stalls at deceleration (when dutch pulled)<br>Sags on stopping, may occasionally stall.<br>Bad idle cold<br>Bad idle hot                                                                                                    | Please provide details as appropriate.<br>Everything is great except with the<br>items marked.                                              |  |
| Bang like a SHOTGL                                                                                                    | JN BLAST!                                                                                                    | Generally rough idle                                                                                                    |                                                                                                    |  |

**9.** You are now ready to Send the Collection. In the center of the screen you will choose the button that says **Send to Thunder-Max Support** 

| _ <b>C</b> | Current Collected Data Commands - | 7 |
|------------|-----------------------------------|---|
|            | View Last Collected Data          |   |
| $\leq$     | Send to Thunder-Max Support       |   |
|            | Archive This Entry                |   |
|            |                                   |   |

A TMax Tech Support Agent will review the collection and will contact you as soon as they can. If you don't see a reply with 24 - 48 hrs, double check your spam/junk folder for a reply (depending on your computer settings).

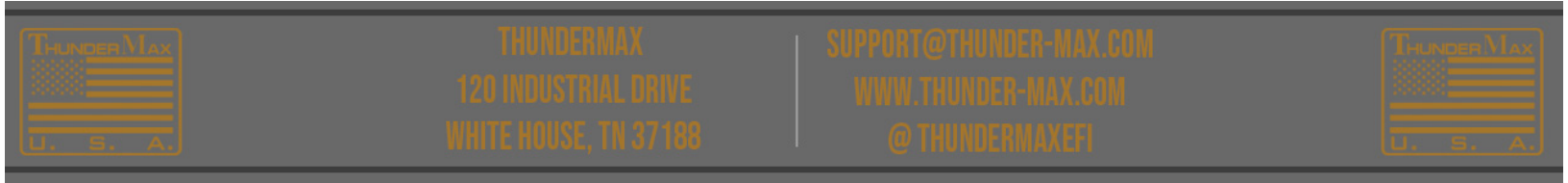

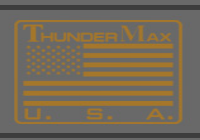

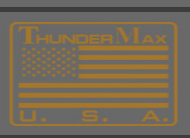

## To resend an archived Data Collection

In the majority of cases a new data collection is the best way to go. In the event a past collection needs to be resent, follow the instructions below:

- 1. Use the computer the data collection was performed.
- 2. Open the TMax Tuner software
- 3. Click TMax-Autosupport
- 4. Click Transmitt TMax Support Data
- 5. Click Ok & follow prompts ( bike info & running conditions need to be entered)
- 6. Click send to Thunder-max Support

| D 📽 🖬 Collect 1         | Max Support D  | ata P                                                                                                    | nTrina              | Sellingel :                   |                                           |                                                        |                      |
|-------------------------|----------------|----------------------------------------------------------------------------------------------------|---------------------|-------------------------------|-------------------------------------------|--------------------------------------------------------|----------------------|
| Batten                  | TMax Support   | Data                                                                                                    | Support Data Entry  |                               |                                           |                                                        |                      |
| 0.0 V                   |                |                                                                                                    | Personal Contact Ir | Itormation                    |                                           | BigTwin_Tbw2017Triple18pin                             | 0 333843             |
| Event Cul. S            | IMax Support   | Data                                                                                                    | N                   | I am a                        | C Dealer @ Individual                     | Software Version:                                      | 2017.                |
| 0.0 TMax-Tr             | ouble Shooting | · · ·                                                                                                    |                     |                               |                                           | Module PCB SRN:                                        | IHPO.                |
| 0.00                    |                |                                                                                                    |                     | Dealer Name                   |                                           | Module Case Skin:                                      | i<br>A saran         |
| Hear LyL S Iransmit     | : IMax Debug L | og Files                                                                                                    | What's This         | > Bike Identifier             | mybike                                    | Current Firmware version                               | 6.9 - (              |
| U.U deg                 |                | -                                                                                                    |                     | Your Name                     | kevindudley dud                           | Previous Pirmware version:                             | 6.7-0                |
| System Relay Vokage     |                |                                                                                                    |                     | ( Phone                       | 1234567878                                | Orginal Firmware Version:                              | 6.7-0                |
| 0.0 Volts               |                |                                                                                                    | Register Moo        | c                             |                                           | Support Data Collection Files                          |                      |
| Engine Speed            |                |                                                                                                    |                     | Address<br>Transmit Support D | 1123                                      | Issue Id Collected Data R                              | eady For             |
| 0.0 rpm                 |                |                                                                                                    |                     | naitstine subbete e           |                                           | DTC-SRNTHP624773-FRM692                                | 20104 Thu            |
| Vehicle Speed           | 20.0           |                                                                                                    |                     | T                             | and Balan Colling Street                  | KevindudeyDud-34567-Mybike                             | a_TMaxCu             |
| 0.0 mph                 |                |                                                                                                    |                     | To transmit a Supp            | port Data Collection                      | KevindudleyDud-34567-Mybik                             | e_TMaxSu             |
| STD. Throttle Poo       |                |                                                                                                    |                     | 1. Fill in the 'Com           | ments and Details' field.                 | MLog_SRNTHP624773.txt<br>ModuleInfo.txt                |                      |
| 0.0 deg                 |                |                                                                                                    |                     | z. select the lact            | a to mander-max support batton.           | Reg_Dudley_Kevin_37777_SR                              | NTHP624              |
| 0.0 deg                 |                |                                                                                                    | 1                   | NOTE: Please supr             | alv as many details as possible.          | ServiceData_SRN-THP624773<br>SRN-THP624773 August 04 2 | _08-04-20<br>022.tbw |
| Hear Inm                |                |                                                                                                    | Motorcycle Informa  | Hore Heave Jupp               | sit as many actains as possible.          | ThunderMaxDebugLog.txt                                 |                      |
| 8.0 %                   | 15.0           |                                                                                                    |                     |                               |                                           |                                                        |                      |
| Engine Head Temperature |                |                                                                                                    |                     |                               | ОК                                        |                                                        |                      |
| 0.0 deg F               |                |                                                                                                    | -                   | · //                          |                                           |                                                        |                      |
| Manifold Air Temp       |                |                                                                                                    | Come to all Date    | 4                             |                                           | Open BaseMap                                           | Replay M             |
| 0.0 deg F               |                |                                                                                                    | Comments and Dea    | ole                           |                                           | Add Current Map                                        | Save Mod             |
|                         |                |                                                                                                    |                     |                               |                                           | * <b></b>                                              | 10                   |
|                         | 10.0           |                                                                                                    |                     |                               |                                           | urrent Collected Data Com                              | mands                |
|                         | Ű.             |                                                                                                    |                     |                               |                                           | View Last Collected Dat                                | a                    |
|                         | M              |                                                                                                    |                     |                               |                                           | Send To Thunder-Max Sup                                | port                 |
|                         | eit            |                                                                                                    |                     |                               |                                           | A ALL THE CARL                                         | _                    |
|                         | E.             |                                                                                                    |                     |                               |                                           | Archive this Entry                                     |                      |
|                         | 5.0            | The second second second second second second second second second second second second second second second s |                     |                               |                                           |                                                        |                      |
|                         | 5.0            | /                                                                                                    | Personal and Mot    | orcycle information RE        | EQUIRED to properly service your request. | •                                                      |                      |
|                         |                |                                                                                                    | INCOMPANY INTO A    | summer of these range at the  | THE SOULD DE COTTER CAREFURS.             |                                                        |                      |

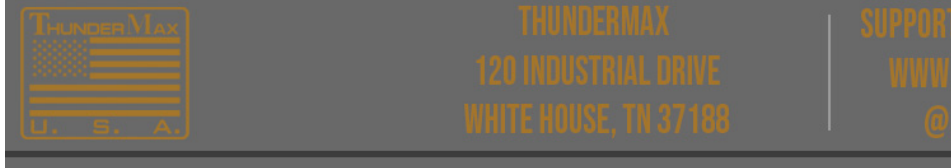

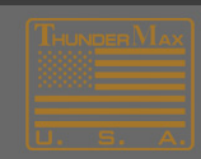